VICTOR AUDOUIN

# Cahier InDesign CC

# Débutants et initiés

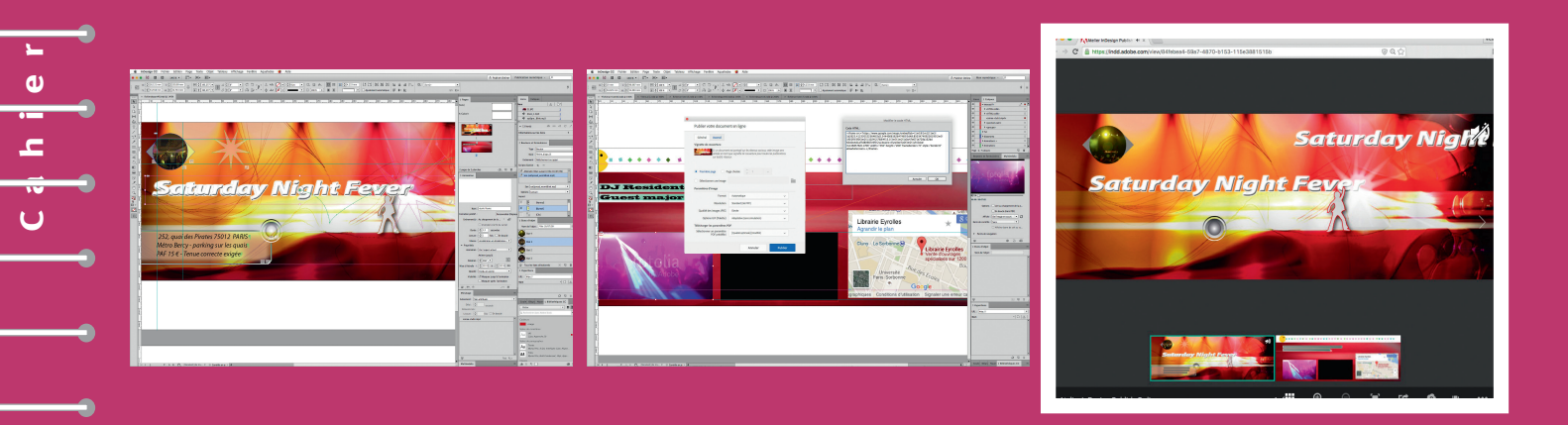

Avec tous les fichiers des exercices

e s i

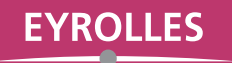

## <u>Cahier</u>

# InDesign CC

## InDesign CC en 48 recettes

Monter une couverture, utiliser un modèle de page, réaliser un habillage, concevoir un index, exporter pour le Web, créer un livre numérique, profiter des ressources synchronisées des bibliothèques Creative Cloud... vous n'imaginez pas tout ce dont est capable InDesign CC, l'incontournable logiciel de mise en page d'Adobe! Cet ouvrage 100 % pratique vous le prouve avec ses 48 ateliers simples et efficaces, qui vous feront découvrir ses principales fonctionnalités, pour Windows et pour Mac.

Véritables pas à pas complets, illustrant chaque étape par une capture d'écran, ces ateliers portent sur des supports très variés : magazine, flyer, livre, couverture, faire-part... Afin que vous puissiez tester par vous-même toutes les manipulations décrites, vous trouverez en ligne l'ensemble des captures d'écran correspondant aux étapes, ainsi que les fichiers InDesign de départ et d'arrivée de chaque atelier.

## À qui s'adresse ce livre?

- Aux débutants qui veulent aller à l'essentiel d'InDesign
- Aux graphistes et maquettistes souhaitant maîtriser InDesign (notamment les publications interactives)

Maquettiste et graphiste free-lance, **Victor Audouin** est également formateur expert certifié Adobe InDesign CC. www.indesigndigital.com

Dans la collection des Cahiers

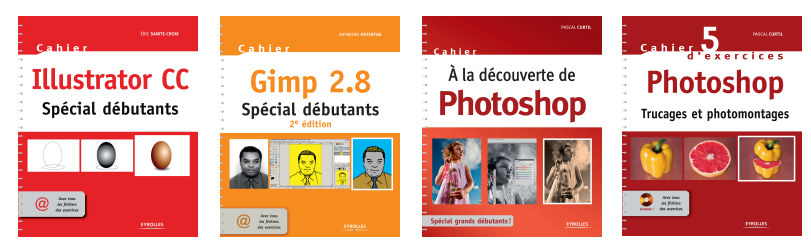

| <text><text><text><text><text><text><text></text></text></text></text></text></text></text>                                                                                                    | <text><text><text><text><text><text><text></text></text></text></text></text></text></text> |                                                                                                    | 1738 Technique autore                                |
|----------------------------------------------------------------------------------------------------|---------------------------------------------------------------------------------------------|----------------------------------------------------------------------------------------------------|------------------------------------------------------|
| <text><text><text><text><text><text><text></text></text></text></text></text></text></text>                                                                                                    | <text><text><text><text><text><text></text></text></text></text></text></text>              | Rented II Rowers                                                                                                    | D. D. A. mensioners                                  |
| The second second | Test Back inclusion                                                                         | <section-header><section-header><text><text><section-header><text></text></section-header></text></text></section-header></section-header> | <text><text><text><text></text></text></text></text> |
|                                                                                                    |                                                                                             | Test I                                                                                                    | Back IntiTextinent.                                  |

## **L** Sur l'extension web du livre :

- les fichiers initiaux et finaux des ateliers
- toutes les captures d'écran figurant dans l'ouvrage

www.editions-eyrolles.com

C

Cahier

**\_\_** 

## **InDesign CC** Débutants et initiés

**C**\_\_\_\_\_ **c**\_\_\_\_ **c**\_\_\_\_\_ **\_\_\_\_ c**\_\_\_\_\_ **\_\_\_\_ c**\_\_\_\_ **c**\_\_\_\_ **c**\_\_\_\_ **\_\_\_\_ c**\_\_\_\_\_ **\_\_\_\_ c**\_\_\_\_ **c**\_\_\_\_ **c**\_\_\_\_\_ **\_\_\_\_ \_\_\_\_ c**\_\_\_\_ **c**\_\_\_\_ **c**\_\_\_\_\_ **\_\_\_\_ c**\_\_\_\_ **\_\_\_\_ c**\_\_\_\_

**\_\_\_\_** 

VICTOR AUDOUIN

# **InDesign CC** Débutants et initiés

Cahier

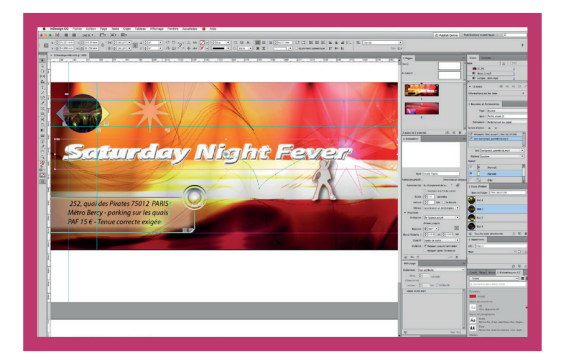

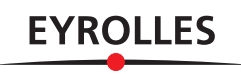

En application de la loi du 11 mars 1957, il est interdit de reproduire intégralement ou partiellement le présent ouvrage, sur quelque support que ce soit, sans l'autorisation de l'Éditeur ou du Centre Français d'exploitation du droit de copie, 20, rue des Grands Augustins, 75006 Paris

Ateliers 03 et 20 : © Fotolia - Sgursozlu.

Atelier o6 : Les Rêveries du promeneur solitaire de Jean-Jacques Rousseau.

Ateliers 04, 05, 11, 13, 16, 17, 18, 19, 21, 23, 24, 25, 26, 27,

31, 36, 37, 41, 44, 46, 48 : © Droits réservés.

Ateliers 10, 14, 37, 48 : © Adobe.

Ateliers 28, 35, 39, 43, 48 : © Victor Audouin.

Ateliers 29 et 45 : Le Roman de la momie de Théophile Gautier.

Atelier 30 : L'Océan Planétaire de Michèle Fieux, chapitres II et V.

© Éd. ENSTA. Avec l'aimable autorisation de l'auteur.

Ateliers 32 et 47 : *La Dissidence* de Heinrich Lüssy. © Éd. du Sextant.

Avec l'aimable autorisation de l'éditrice Isabelle Pivert. Illustration Prométhée par Paul Rubens.

Ateliers 33, 34 et 35 : *Bien communiquer sur son projet* de Aline Peyrègne. Coll. *Mémoguide du porteur de projet*. Avec l'aimable autorisation de Roch Sonnet. © Institut national de la Jeunesse et de l'Éducation populaire.

Atelier 40 : Ima de Yard - Master of Reggae in accoustic. DVD. © Éd. Makasound.

Avec l'aimable autorisation de l'éditeur Nicolas Maslowski.

Atelier 42 : *Mettre en forme ses mémoires* d'Éric Martini. ` © Éd. Glyphe. Avec l'aimable autorisation de l'éditeur.

© Groupe Eyrolles, 2016 61, bld Saint-Germain – 75240 Paris Cedex 05 ISBN : 978-2-212-14444-4 www.editions-eyrolles.com

## À lire avant de commencer...

Créer un modèle de page, concevoir un index, ajouter un hyperlien, concevoir un livre numérique pour tablette ou smartphone... vous n'imaginez pas tout ce dont est capable InDesign, l'incontournable logiciel de mise en page d'Adobe ! Cet ouvrage 100 % pratique va vous le montrer avec ses 48 ateliers simples et efficaces dans lesquels vous découvrirez les principales fonctionnalités du logiciel comme ses toutes dernières nouveautés.

Ces ateliers sont de véritables pas à pas complets, illustrant chaque étape par une capture d'écran. En tête de chacun d'eux figurent son degré de difficulté, son temps de réalisation, ainsi que la liste des principaux outils abordés. Dans les ateliers ne sont mentionnés que les raccourcis clavier pour Mac : pour connaître les équivalences sur PC, il suffit de savoir que la touche Cmd sur Mac correspond à la touche Ctrl sur PC.

Afin que vous puissiez tester par vous-même les manipulations décrites dans ce livre, retrouvez en ligne sur www.editions-eyrolles.com/go/cahierindesigncc l'ensemble des captures d'écran correspondant aux étapes, ainsi que les fichiers InDesign de départ et d'arrivée de chaque atelier. Certains dossiers d'ateliers comportent un sous-dossier Links d'images liées aux fichiers InDesign ou un sous-dossier nommé Document fonts pour les polices utilisées. Pour une utilisation fluide du logiciel, il est vivement conseillé de copier tous les dossiers d'ateliers sur votre ordinateur.

Notez que certaines captures d'écran montrent en une seule image plusieurs instants d'une même opération dans un souci pédagogique et ne refléteront donc pas exactement ce que vous verrez à l'écran. En outre, pour rendre les captures plus lisibles, l'interface a été passée dans une couleur très claire alors qu'elle est sombre par défaut (cf. menu InDesign>Préférences>Interface sur Mac, ou Édition>Préférences>Interface sur PC). Enfin, InDesign CC étant en constante évolution, il est possible que le lecteur constate quelques légères différences entre la version commentée dans ce livre et celle en sa possession.

À vous de jouer maintenant !

## Table des matières

## Préparation du document

( Pages (Janc) A-Made Ba B-Santi-Fan

esornanis p at plus ave us faire au mire à au wir, et je la ment du ce

Victor A 22/07/2 Texte su

| Design CC Flich                                      | <b>01</b><br>Découvrir l'espace de travail8           |
|------------------------------------------------------|-------------------------------------------------------|
|                                                      | <b>O2</b><br>Travailler sur un nouveau document 10    |
|                                                      | <mark>03</mark><br>Réaliser un dépliant12             |
| (XAND X INS IT<br>Rikes (Ins                         | <mark>04</mark><br>Monter une couverture14            |
|                                                      | <b>05</b><br>Créer un modèle de page16                |
| errai les<br>eax de<br>can bien<br>remplix<br>ge mon | <mark>06</mark><br>Folioter un document20             |
| ← → ✓<br>adouin<br>12 14:21<br>pprimé                | <b>07</b><br>Manipuler les corrections et les notes22 |

### Mise en forme du texte

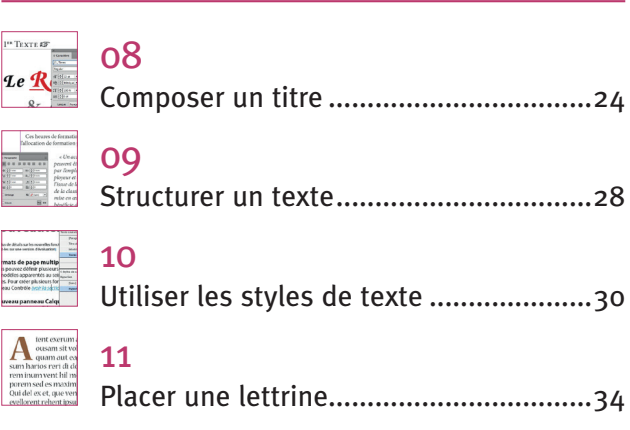

| CILIPATION CONTRACTOR CONTRACTOR     | <b>12</b><br>Enchaîner des styles de texte | 36 |
|----------------------------------------------------------------------------------------------------|--------------------------------------------|----|
| En sport vous-<br>vous dites plutôt()<br>i entre internet internet in | 13<br>Utiliser des listes                  | 20 |

| set die plutot;<br>set die<br>post aufer visaat<br>que vient lide de<br>juwe site solonie<br>die gewennenenenenenenenenenenenenenenenenen | 13<br>Utiliser des listes       |
|----------------------------------------------------------------------------------------------------|---------------------------------|
|                                                                                                    | 14<br>Rechercher et remplacer40 |
| Bloc de t<br>InDesigi                                                                                                    | 15                              |

| c'est | Placer du t | exte dans ui | n bloc2 | 42 |
|-------|-------------|--------------|---------|----|
|       |             |              |         |    |

## Élaboration de la maquette

|                                                                                                    | <b>16</b><br>Placer une image44                            |
|----------------------------------------------------------------------------------------------------|------------------------------------------------------------|
|                                                                                                    | <b>17</b><br>Enrichir un document<br>avec Creative Cloud48 |
| Territoria<br>Linear Contractoria<br>Destructure<br>Linear Contractoria<br>Linear Linear<br>Destructure<br>Linear Linear                                                                                                    | <b>18</b><br>Détourer une image50                          |
|                                                                                                    | <b>19</b><br>Réaliser un habillage<br>de texte54           |
|                                                                                                    | <mark>20</mark><br>Mettre en page un document56            |
| Cabert Parl V<br>Gabert Parl H<br>Parl V • • Parl H •<br>1                                                                                                    | <b>21</b><br>Réaliser une mise en page<br>multiple58       |
| Tenta<br>Brinder<br>Hender<br>He | <b>22</b><br>Utiliser des contours62                       |

#### Table des matières

37

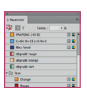

22

| **                      | Utiliser le nuancier64                      |
|-------------------------|---------------------------------------------|
|                         | <b>24</b><br>Manipuler des tableaux66       |
|                         | <b>25</b><br>Générer un code QR70           |
|                         | 26<br>Appliquer des effets72                |
| ACTION A MARK SHALL NOT | <b>27</b><br>Créer un encadré74             |
|                         | 28 Réaliser une planche-contact             |
|                         | <b>29</b><br>Mettre en page un livre Word78 |
|                         |                                             |

### Interactivité du document

Générer une table

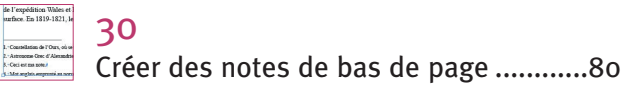

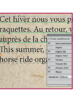

31

32

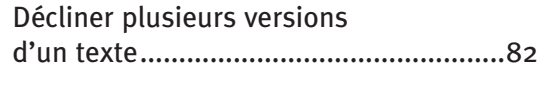

des matières ......86

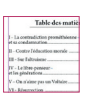

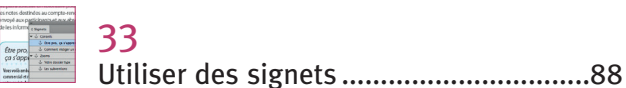

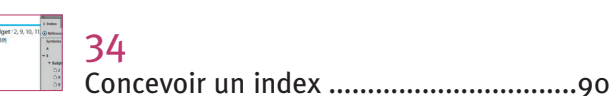

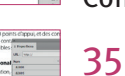

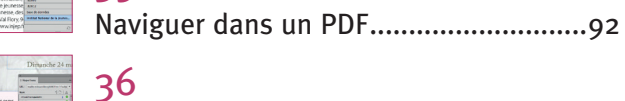

| 1 Austria 4<br>4. solitational 4<br>4. solitational 4<br>5. solitational 4<br>5. solitational 4 | 36                   |
|----------------------------------------------------------------------------------------------------|----------------------|
| Welconia (Listinae Kali, j<br>maximum kali j<br>matagetati (Listinae<br>0 0 0                                                                                                    | Créer un hyperlien94 |

| Utiliser des références croisées96 |
|------------------------------------|
| 38<br>Créar das houtans            |
| et des formulaires                 |
|                                    |

dobe CC, touc

| 38<br>Créer des boutons<br>et des formulaires | 98 |
|-----------------------------------------------|----|
| <b>39</b><br>Réaliser des animations10        | 02 |
| <mark>40</mark><br>Écouter et visionner10     | 06 |
| <mark>41</mark><br>Tourner les pages10        | 08 |
| 42                                            |    |

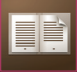

| Créer un livre numérique EPUB |
|-------------------------------|
| (redistribuable)110           |

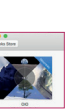

| 43                            |   |
|-------------------------------|---|
| Créer un livre numérique EPUB |   |
| (mise en page fixe)11         | 4 |

#### Finalisation et exportation

|                                                                                                    | <b>44</b><br>Mettre à jour les liens116                     |
|----------------------------------------------------------------------------------------------------|-------------------------------------------------------------|
| Annu annuar is tao<br>annu i<br>annu i<br>Annu i<br>Annu | <b>45</b><br>Résoudre les problèmes<br>de polices118        |
| Aisons //<br>Aisons //<br>Sliade<br>Sliade                                                                                                    | <mark>46</mark><br>Contrôler et assembler120                |
| PDF<br>Adobe                                                                                                    | <b>47</b><br>Créer un PDF pour<br>le Web ou l'impression122 |
|                                                                                                    | <b>48</b><br>Publier vers le Web124                         |
|                                                                                                    |                                                             |

| 110 | le; | × | •••• | ••• | ••• | ••• | ••• | ••• | ••• | ••• | ••• | ••• | ••• | ••• | ••• |  | ••• | ••• | ••• | ••• | ••• | ••• | • • • | ••• | ••• | •••• | .12 | 26 |
|-----|-----|---|------|-----|-----|-----|-----|-----|-----|-----|-----|-----|-----|-----|-----|--|-----|-----|-----|-----|-----|-----|-------|-----|-----|------|-----|----|
|-----|-----|---|------|-----|-----|-----|-----|-----|-----|-----|-----|-----|-----|-----|-----|--|-----|-----|-----|-----|-----|-----|-------|-----|-----|------|-----|----|

7

#### Atelier 01

Découvrir l'espace de travail

Bienvenue dans InDesign ! Le logiciel phare de la mise en page d'Adobe réunit un grand nombre de fonctionnalités graphiques, typographiques et interactives pour des publications imprimées, numériques ou digitales.

Depuis environ deux ans, à travers l'application Creative Cloud connectée à votre compte et votre abonnement annuel, vous devriez avoir téléchargé tous la même dernière version ou mise à jour d'InDesign CC 2016.

Fichier initial : fichierdeparto1.indd

La version Creative Cloud offre une interface entièrement redessinée pour les écrans Retina ou HiDPI, et l'architecture en 64 bits améliore de façon spectaculaire la vitesse et la stabilité. Elle présente plusieurs zones d'action : les menus (en haut), la boîte d'outils (à gauche), les panneaux (à droite), le panneau de contrôle (en haut) et le clic droit qui proposent des actions en fonction de l'outil actif ou de la sélection. Le panneau Contrôle et les autres panneaux possèdent leur propre menu local. Enfin, la barre de l'application et le bas de fenêtre de votre document offrent aussi des raccourcis de navigation et d'affichage des documents.

Facile Réalisation : 10 min Outils utilisés : Menus Affichage Panneaux Outils

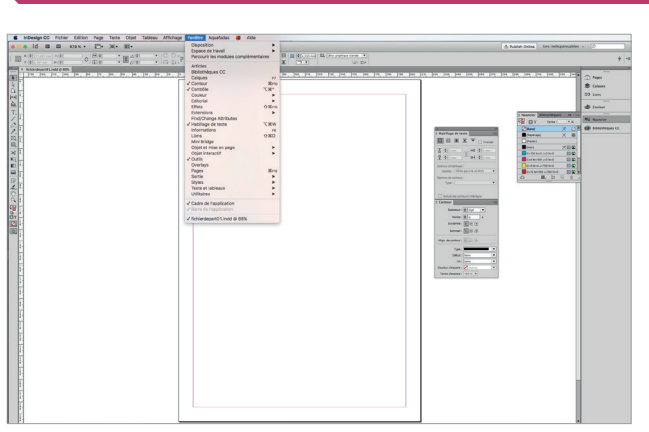

Allez dans le menu Fichier>Ouvrir. Sélectionnez le fichierdeparto1.indd dans le dossier Atelier o1. Avec le menu Fenêtre, affichez des panneaux. Parfois groupés, déjà présents à droite, ils sont amovibles et extensibles : redimensionnez et associez-les en cliquant sur leur nom et en les glissant l'un sur l'autre (aspect bleu).

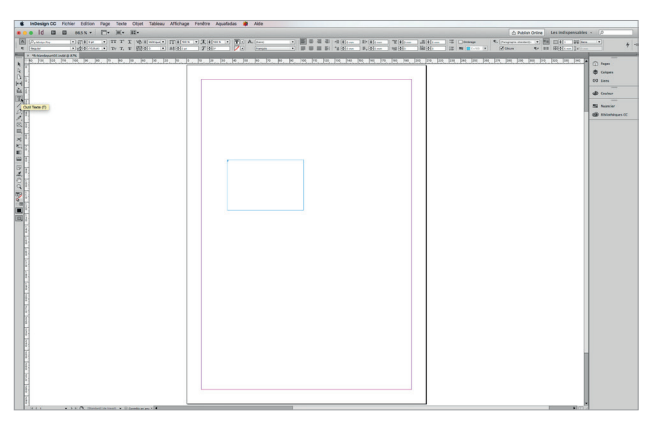

Revenez à l'affichage normal. Les outils servent à créer, disposer et transformer les objets du document. Par exemple, dans la boîte d'outils à gauche, activez l'outil Texte (si vous laissez le curseur sur une icône, une bulle de légende apparaît). Cliquezglissez la souris au centre du document pour créer un bloc.

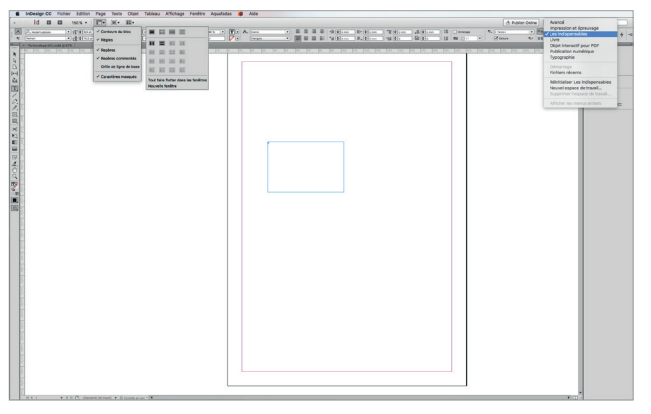

Comme les menus Fenêtre et Affichage, la barre de l'application agit sur la présentation et l'affichage du document ou de plusieurs en onglets verticaux et/ou horizontaux. Vous pouvez utiliser un espace de travail préenregistré : dans le menu Fenêtre>Espace de travail, essayez des interfaces.

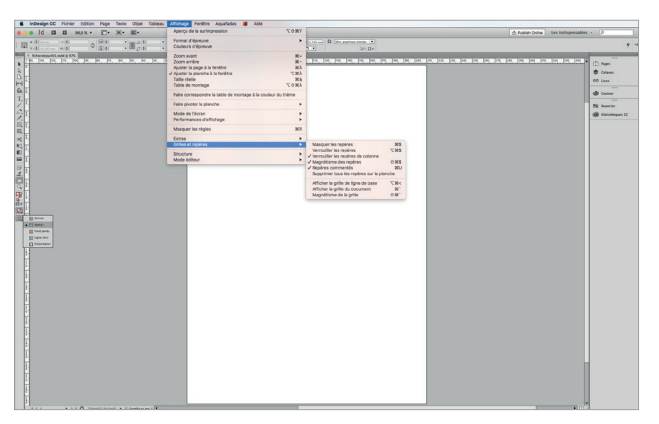

Le menu Affichage agit seulement sur la présentation du document actif. On peut afficher ou masquer les repères et indicateurs qui aident à mettre en place le document, ou régler sa qualité d'affichage. Le mode Aperçu (boîte d'outils ou touche W) est utile pour avoir une idée du document final.

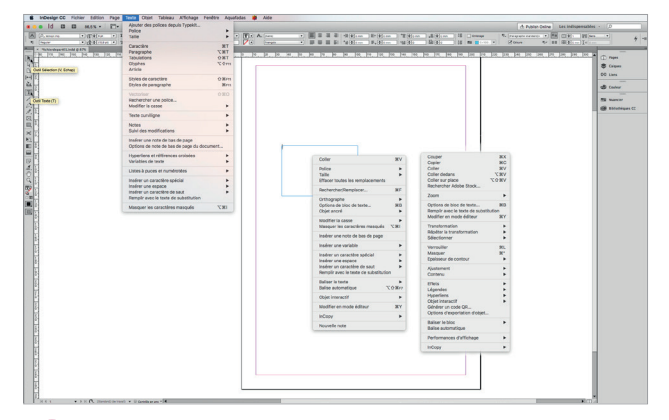

L'outil Sélection (flèche noire) vous permet de déplacer le bloc, l'outil Texte d'y insérer du texte. Vous pouvez agir sur le bloc ou sur le texte de diverses façons : par le panneau Contrôle, qui reprend des fonctions des panneaux à droite, par les menus situés en haut ou par le menu du clic droit.

| 11                      | Annulas Coles un blas de Inste         | MI     | Cinemalian                                      |                       |                                |                                                                                                    |                               |                                                                                                    |
|-------------------------|----------------------------------------|--------|-------------------------------------------------|-----------------------|--------------------------------|----------------------------------------------------------------------------------------------------|-------------------------------|----------------------------------------------------------------------------------------------------|
| 10 B B 4                | Estantial                              | 0.317  | Excess of Ineval                                | -                     | Livernit                       |                                                                                                    | A Bublish Online Lat          | ord spensables + D                                                                                                    |
|                         |                                        |        | Persoura les modules compl                      | emertaires            | [Inpression et épreurage]      |                                                                                                    |                               |                                                                                                    |
| ·                       |                                        |        |                                                 |                       | v [Les indispensables]         |                                                                                                    |                               |                                                                                                    |
| Tubordepartituted @ 87% | Coler                                  | NY.    | Bhirthings CC                                   |                       | [Lbre]                         | and the second second se |                               |                                                                                                    |
| 6. NR. M. J.O. NH       |                                        |        | Calques                                         | **                    | EDGet Warsch gour PDF1         | a let but at two hos hos hos I have                                                                                                    | t per per per per per per per | in the second second se |
|                         |                                        | 187    | Context                                         | 30.00                 | Changement of                  |                                                                                                    |                               | (ran)                                                                                                    |
|                         | Coller sur place                       | 2087   | ✓ Cantodae                                      | .C.M.,                | L'Even and                     |                                                                                                    |                               | 5.5aut                                                                                                    |
|                         |                                        | - 60   | Couleur                                         |                       | (Fichiers nicents)             |                                                                                                    | 2 mm                          | Page 1                                                                                                    |
|                         |                                        |        | Latoral Clinic                                  | 0.00                  |                                |                                                                                                    |                               |                                                                                                    |
|                         |                                        | 7.80   | Extensions                                      |                       | Révitaliser Les indispensables |                                                                                                    |                               |                                                                                                    |
|                         |                                        |        | PhiliChanos Altributes                          |                       | Nouvel espace de Vacal .       |                                                                                                    | Theorem 199                   |                                                                                                    |
|                         | Tout adjusting out                     | MA     | Habilage da texta                               | CRW                   |                                |                                                                                                    | 10 LT 100 Th                  |                                                                                                    |
|                         |                                        |        | Informations                                    |                       |                                |                                                                                                    | Manuel N 21                   |                                                                                                    |
|                         | Inform                                 |        | Liens                                           | OND                   |                                | e                                                                                                    | Pretrait X B                  |                                                                                                    |
|                         | acreda                                 |        | Mini shage                                      |                       |                                |                                                                                                    | End Ville                     |                                                                                                    |
|                         |                                        |        | Chief Interaction                               |                       |                                |                                                                                                    | COMPANY OF A                  |                                                                                                    |
|                         | Medifier evec                          |        | ✓ Outils                                        |                       |                                |                                                                                                    | Server and                    |                                                                                                    |
|                         |                                        | 47     | Overlays                                        |                       |                                |                                                                                                    | Destaurante DB                |                                                                                                    |
|                         |                                        |        | Pages                                           | 3010                  |                                |                                                                                                    | Commence III                  |                                                                                                    |
|                         | Application rapide                     | H=3    | Sortie                                          |                       |                                |                                                                                                    | C-100-0-00000                 |                                                                                                    |
|                         | Rechercher, Remplacer                  | 81     | Doywes<br>Texts of Information                  |                       |                                |                                                                                                    | C-REMARKAN DE C               |                                                                                                    |
|                         | Cathoorache                            | 1.00   | Utilitations                                    |                       |                                |                                                                                                    |                               |                                                                                                    |
|                         |                                        |        |                                                 |                       |                                |                                                                                                    |                               |                                                                                                    |
|                         | Espace de fusion des transparences     |        | Cadre de rappication                            |                       |                                |                                                                                                    | L L                           |                                                                                                    |
|                         | Apensenens precents on tanapar         | resces |                                                 |                       |                                |                                                                                                    | 43 8 61 9 9 4                 |                                                                                                    |
|                         | Importer les paramètres locaux précédi | Better | "Atelers_CC_PARTE_1 indd                        | 8 125N                |                                |                                                                                                    | 1 September 100               | Tange de l'alembre - LEL                                                                                                    |
|                         | Conteres                               |        | <ul> <li>*fichierdepart01.indd @ 871</li> </ul> |                       |                                |                                                                                                    |                               | Contrast 3 Alignment (                                                                                                    |
|                         | At-liner des scolla-                   |        |                                                 |                       |                                |                                                                                                    | Augu                          | ingeneration state                                                                                                    |
|                         | Convertir an profil                    |        |                                                 |                       |                                |                                                                                                    | Englicement, N                |                                                                                                    |
|                         | Research and a local second            |        |                                                 |                       |                                |                                                                                                    | maner Th                      | XXX DI                                                                                                    |
|                         | Mercut.                                | _      |                                                 |                       |                                |                                                                                                    |                               | O mine house and \$1.5                                                                                                    |
|                         |                                        |        |                                                 |                       |                                |                                                                                                    |                               | Annua Ba                                                                                                    |
|                         |                                        |        |                                                 |                       |                                |                                                                                                    |                               | increase in American                                                                                                    |
|                         |                                        |        |                                                 |                       |                                |                                                                                                    |                               | 4.0                                                                                                    |
|                         |                                        |        |                                                 |                       |                                |                                                                                                    |                               | Robertsmann Ho-                                                                                                    |
|                         |                                        |        |                                                 |                       | ouvel espace de travail        |                                                                                                    |                               | BARRINGS & BARRING & BRAN                                                                                                    |
|                         |                                        |        |                                                 |                       |                                |                                                                                                    |                               | manuel                                                                                                    |
|                         |                                        |        | -                                               | Sex Sex               |                                | -                                                                                                    |                               | - Date Manual Volt 1                                                                                                    |
|                         |                                        |        | 10                                              | different constraints | Annular                        |                                                                                                    |                               | famor monarces                                                                                                    |
|                         |                                        |        | 8                                               | Position des par      | neacx                          |                                                                                                    |                               | feel: mmarkets                                                                                                    |
|                         |                                        |        | 5                                               | Personnalisation      | des menus                      |                                                                                                    |                               | tere mouries                                                                                                    |
|                         |                                        |        |                                                 |                       |                                |                                                                                                    |                               | Calarisada _ Brays                                                                                                    |
|                         |                                        |        |                                                 |                       |                                |                                                                                                    |                               | Column Column Television                                                                                                    |
|                         |                                        |        |                                                 |                       |                                |                                                                                                    |                               | The surface of the local division of the                                                                                                    |
|                         |                                        |        |                                                 |                       |                                |                                                                                                    |                               |                                                                                                    |
|                         |                                        |        |                                                 |                       |                                |                                                                                                    |                               |                                                                                                    |
|                         |                                        |        |                                                 |                       |                                |                                                                                                    |                               | the patrice dested                                                                                                    |
|                         |                                        |        |                                                 |                       |                                |                                                                                                    |                               | Bis paties deded                                                                                                    |
|                         |                                        |        |                                                 |                       |                                |                                                                                                    |                               | The problem deviced                                                                                                    |
|                         |                                        |        |                                                 |                       |                                |                                                                                                    |                               | Dis paties deded                                                                                                    |
|                         |                                        |        |                                                 |                       |                                |                                                                                                    |                               | The particul desired                                                                                                    |
|                         |                                        |        |                                                 |                       |                                |                                                                                                    |                               | Big de seu de de l                                                                                                    |
|                         |                                        |        |                                                 |                       |                                |                                                                                                    |                               | The patient desired                                                                                                    |
|                         |                                        |        |                                                 |                       |                                |                                                                                                    |                               | The particle devices                                                                                                    |

6 Modifiez un peu la disposition et enregistrez votre espace de travail personnalisé via le menu Fenêtre>Espace de travail>Nouvel espace de travail. Vous pourrez revenir à son état initial en choisissant de réinitialiser. Pour une utilisation avancée, personnalisez vos menus et raccourcis clavier via le menu Édition.

9

Atelier 02

## Travailler sur un nouveau document

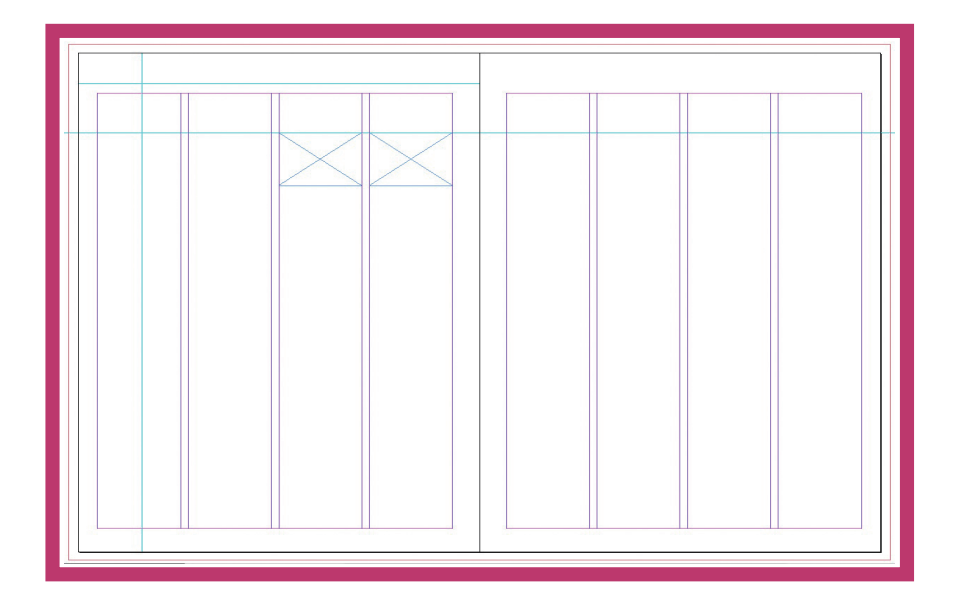

Chaque logiciel de la Creative Suite d'Adobe a sa spécificité : les images bitmap (photos) pour Photoshop, les images vectorielles (logos, graphiques...) pour Illustrator et les pages pour InDesign : c'est la « mise en page ».

Dès la création du document, il s'agit de savoir quel sera le format des pages et si celles-ci seront lues l'une après l'autre ou l'une à côté de l'autre, c'est-à-dire en vis-à-vis. Des repères de marges et de colonnes – qui ne s'impriment

Fichier final : fichierarriveeo2.indd

pas – vous invitent à mettre en place dès maintenant le schéma de construction des pages. Si rien ne vous oblige à les utiliser, ces repères sont cependant d'une aide précieuse pour positionner textes et visuels. Vous pourrez d'ailleurs les redéfinir ultérieurement.

Dans cet atelier, vous découvrirez qu'en plus des repères de marges et de colonnes qui s'appliquent par défaut à toutes les pages, vous pourrez librement créer et déplacer des repères de règle horizontaux et verticaux. Tous ces repères exercent un magnétisme sur les objets qui se trouvent à proximité : ils favorisent donc la précision des alignements dans la mise en page.

Réalisation : 10 min Outils utilisés :

Très facile

Nouveau document Repère commenté Repère de règle Rectangle

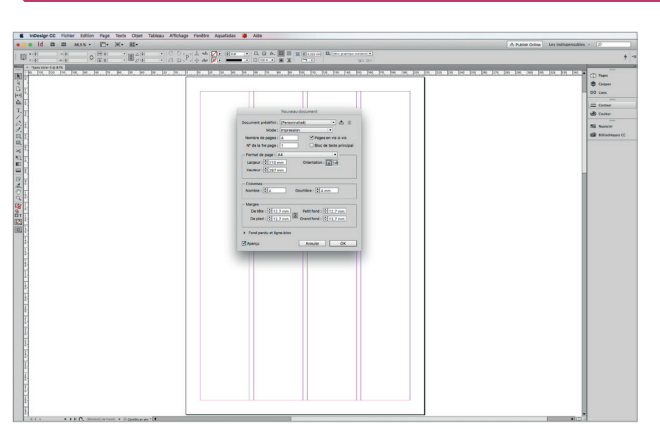

Ouvrez InDesign, ignorez l'écran de bienvenue et créez un document via le menu Fichier>Nouveau. Laissez le mode sur Impression. Cochez un format en vis-à-vis et créez d'avance quatre pages au format A4. Répartissez la mise en page sur quatre colonnes séparées de 4 mm (gouttières). Cochez la case Aperçu.

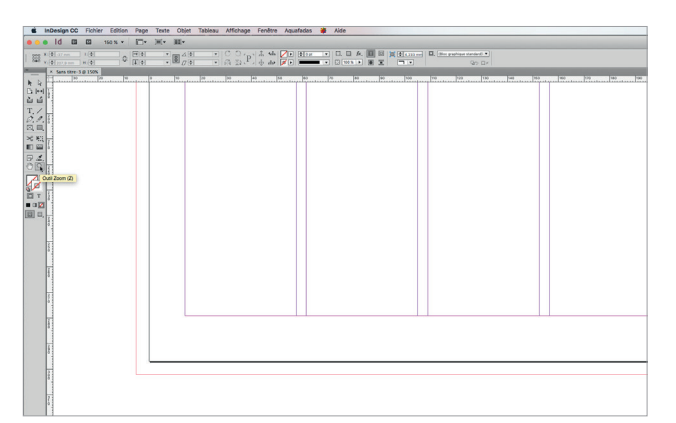

Avec l'outil Loupe, cliquez pour zoomer sur le bord inférieur gauche de la page. De l'extérieur vers l'intérieur, vous observez les traits rouge (fond perdu), noir (limite de la page) et magenta (marge). Les autres repères sont ceux des quatre colonnes séparées de 4 mm.

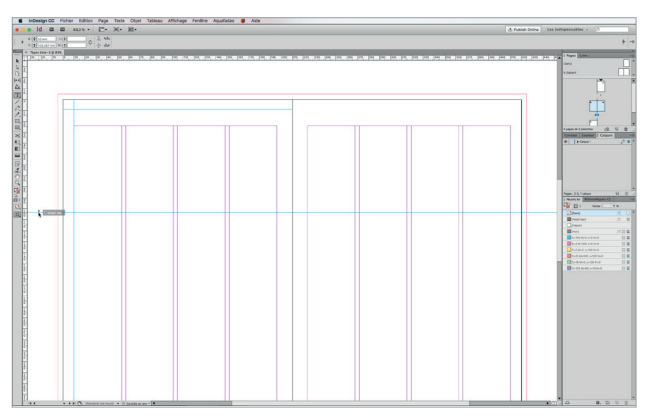

**5** Qu'il soit horizontal ou vertical, le repère ne s'applique qu'à la page dans laquelle vous avez relâché le bouton de la souris. Pour l'étendre à tout le plan de travail, recommencez en relâchant le bouton de la souris en dehors des pages.

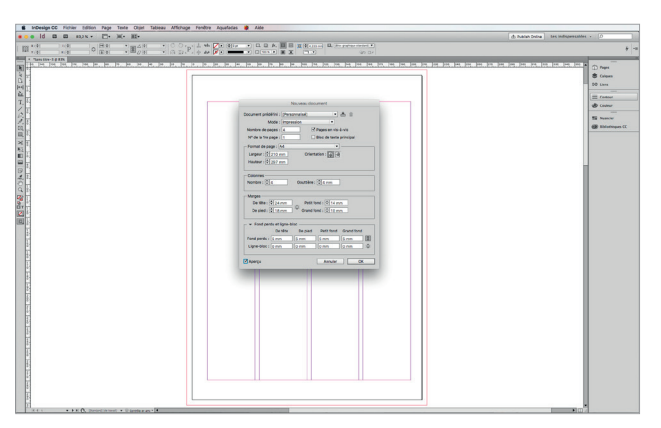

Cliquez sur l'icône de chaînage pour définir librement les marges des pages : 24 mm en haut (marge de tête), 18 mm en bas (marge de pied), 10 mm à l'extérieur (grand fond) et 14 mm à l'intérieur vers la reliure (petit fond). Avec le bouton Plus d'options, ajoutez un fond perdu de 5 mm tout autour (cf. atelier o4).

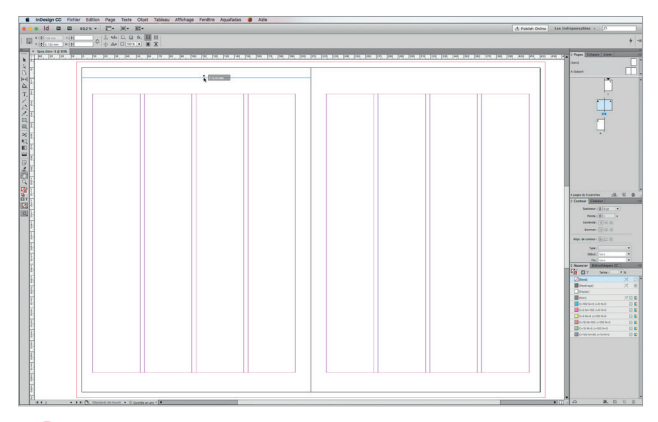

Dans le panneau Pages (situé dans l'ensemble des panneaux à droite), double-cliquez sur l'icône de la page 2, puis double-cliquez sur l'outil Main pour avoir une vue globale de la double page. Cliquez-glissez un repère depuis les règles situées au bord de la fenêtre du document vers l'intérieur.

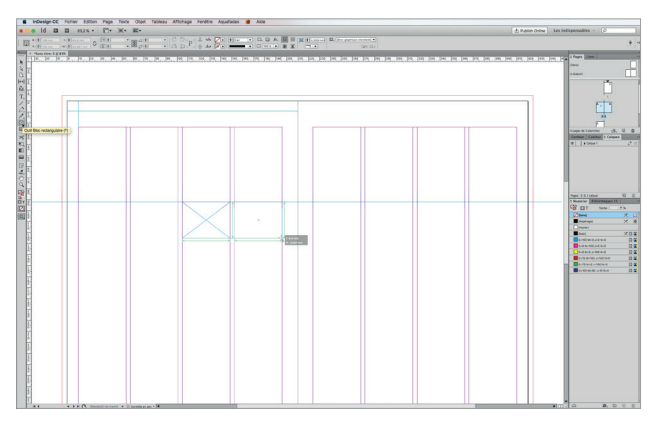

6 Avec l'outil Bloc rectangulaire, approchez le curseur d'un repère de colonnes. Cliquez-glissez pour créer un bloc qui s'y colle et relâchez lorsque l'autre bord a atteint la largeur de la colonne. Créez un 2<sup>e</sup> bloc à côté du précédent : des repères commentés indiquent proportions et alignements.